## **PURDUE** Department of UNIVERSITY Mathematics

## SSH Secure Shell Client Connection Setup for Windows XP

Once the SSH Client has been installed, launch the application.

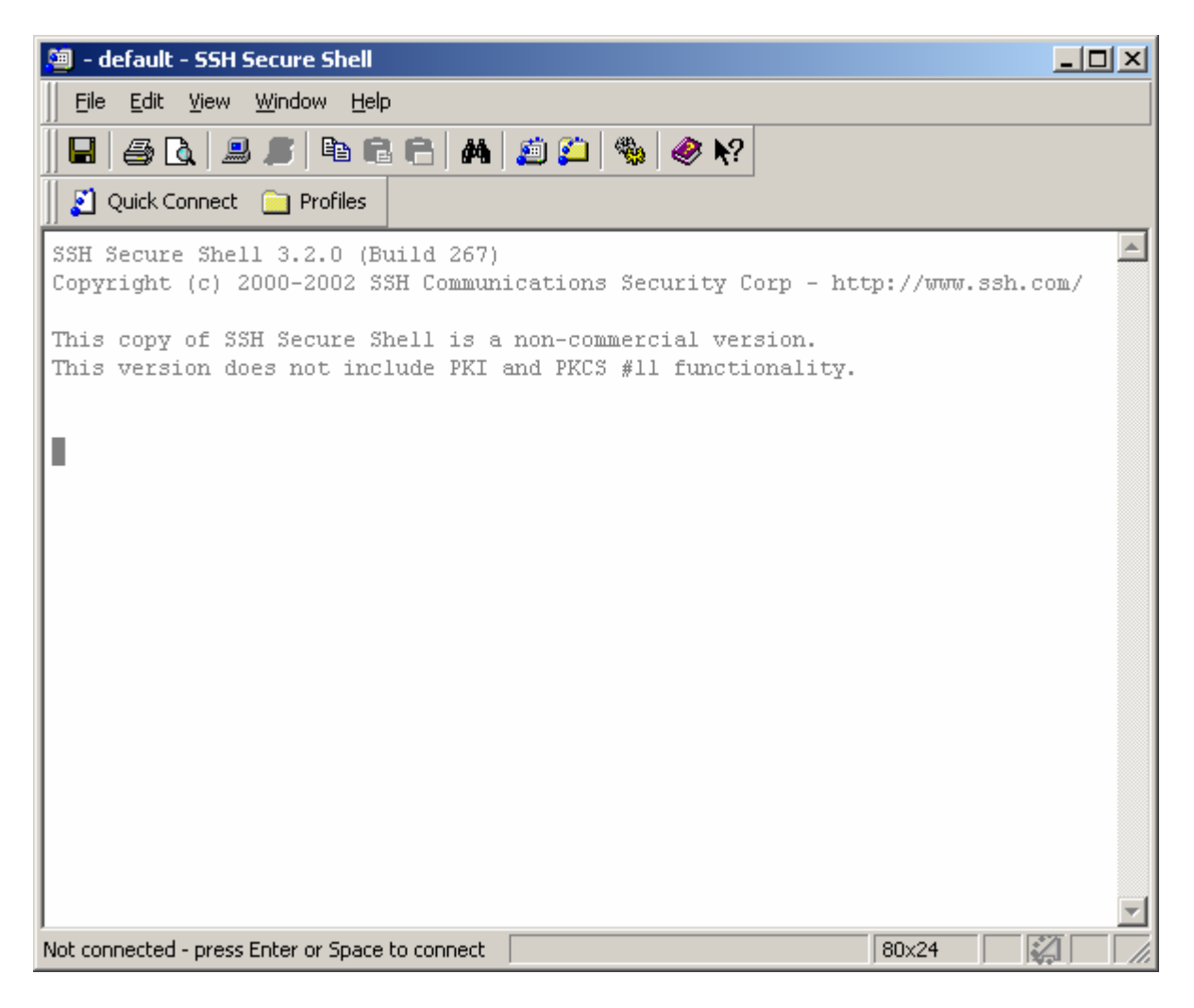

Click the PROFILES button, and then click ADD PROFILE.

| 🖄 - default - SSH Secure Shell 📃 🔲                                                | ×   |
|-----------------------------------------------------------------------------------|-----|
| Eile Edit View Window Help                                                        |     |
| 🖶 🎒 🖪 🔎 🖻 🖻 🖶 🖊 💋 🎱 🧇 🙌                                                           |     |
| 2 Quick Connect Profiles                                                          |     |
| SSH Secure Shel Edit Profiles 57)                                                 | ]   |
| Copyright (c) 2 <u>Add Profile</u> unications Security Corp - http://www.ssh.com/ |     |
| This copy of SSH Secure Shell is a non-commercial version.                        |     |
| Inis Version does not include PKI and PKLS #11 functionality.                     |     |
|                                                                                   |     |
|                                                                                   |     |
|                                                                                   |     |
|                                                                                   |     |
|                                                                                   |     |
|                                                                                   |     |
|                                                                                   |     |
|                                                                                   |     |
|                                                                                   |     |
|                                                                                   |     |
|                                                                                   | -   |
| Add current connection to profiles 80x24                                          | //. |

Enter a name for the profile. Usually the name of the server you're creating a connection to.

Refer to the "Systems List" page on the Computing Resources website for a list of math servers.

Click ADD TO PROFILES.

| 👜 - default - SSH Secure Shell 📃 🔍                                                                                          |
|----------------------------------------------------------------------------------------------------|
| <u>File E</u> dit <u>V</u> iew <u>W</u> indow <u>H</u> elp                                                                  |
| 🖶 🍜 🖪 🔎 🖻 🖻 🖶 🖊 🧔 💭 🦠 🧇 🙌                                                                                                   |
| Quick Connect 🧰 Profiles                                                                                                    |
| SSH Secure Shell 3.2.0 (Build 267)<br>Copyright (c) 2000-2002 SSH Communications Security Corp - http://www.ssh.com/        |
| This copy of SSH Secure Shell is a non-commercial version.<br>This version does not include PKI and PKCS #11 functionality. |
| Add Profile                                                                                                    |
|                                                                                                    |
|                                                                                                    |
|                                                                                                    |
|                                                                                                    |
|                                                                                                    |
| Net were bed were Februar Grans to second                                                                                   |
| Not connected - press Enter of Space to connect                                                                             |

Click the PROFILES button. Then click the profile name you just created.

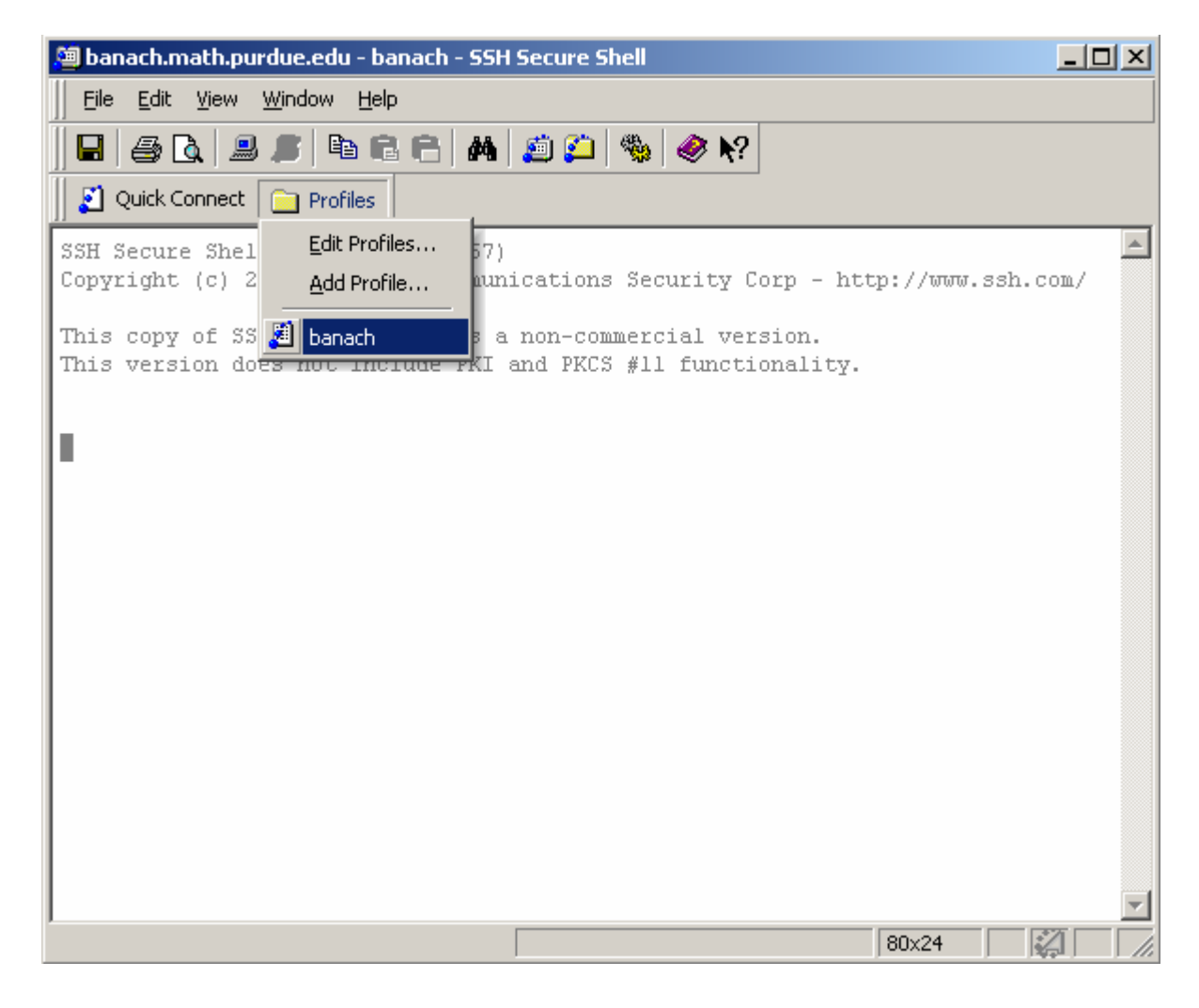

## Enter a HOST NAME and your USER NAME. Click CONNECT.

Refer to the "Systems List" page on the Computing Resources website for a list of math servers.

| 🗯 banach.math.purc                   | due.edu - banach - SSH So                                          | ecure Shell                     |                       |
|--------------------------------------|--------------------------------------------------------------------|---------------------------------|-----------------------|
| <u> </u>                             | <u>V</u> indow <u>H</u> elp                                        |                                 |                       |
| 📕 🖨 🗟 🚨                              | s • • • • • • •                                                    | 🎒 🚰 🧠 🏀 🗖                       |                       |
| 🗍 🛃 Quick Connect 🛛 🤅                | Profiles                                                           |                                 |                       |
| SSH Secure Shell<br>Copyright (c) 20 | 3.2.0 (Build 267)<br>00-2002 SSH Communic                          | ations Security Corp            | - http://www.ssh.com/ |
| This copy of SSH<br>This version dee | Secure Shell is a n<br>a not include DKI on<br>mect to Remote Host | on-commercial version           | n.                    |
|                                      | Host Name:                                                         | banach.math.purdue.edu          | Connect               |
|                                      | Port Number:                                                       | 22                              | L'ancel               |
|                                      | Authentication Method:                                             | <profile settings=""></profile> |                       |
|                                      |                                                                    |                                 |                       |
|                                      |                                                                    |                                 |                       |
|                                      |                                                                    |                                 |                       |
|                                      |                                                                    |                                 |                       |
| Not connected - press Er             | nter or Space to connect                                           |                                 | 80x24                 |

Enter your PASSWORD. Click OK.

| 🚈 banach.math.purdue.edu - banach - SSH Secure Shell 📃 🔲 🗶                                                                  |
|----------------------------------------------------------------------------------------------------|
| <u>File E</u> dit <u>V</u> iew <u>W</u> indow <u>H</u> elp                                                                  |
| 🖶 🍜 🖪 🔎 🖻 🖻 🖹 🖊 🙇 🎾 🦠 🧇 🐶                                                                                                   |
| Quick Connect 📄 Profiles                                                                                                    |
| SSH Secure Shell 3.2.0 (Build 267)<br>Copyright (c) 2000-2002 SSH Communications Security Corp - http://www.ssh.com/        |
| This copy of SSH Secure Shell is a non-commercial version.<br>This version does not include PKI and PKCS #11 functionality. |
| Enter Password X<br>Password: XXXXXXXXXXXXXXXXXXXXXXXXXXXXXXXXXXXX                                                          |
|                                                                                                    |
|                                                                                                    |
|                                                                                                    |
| Connecting to banach.math.purdue.edu 80x24                                                                                  |

You should be connected.

| 🚈 1:banach.math.purdue.edu - banach - 5 | SH Secure Shell                             |  |
|-----------------------------------------|---------------------------------------------|--|
| <u> </u>                                |                                             |  |
| 🔲 🖨 🖪 📕 🍠 🖻 🖻 🖌 🗛                       | 🖆 📁 🧠 🤣 🖉 📢                                 |  |
| 🛛 🛃 Quick Connect 🦳 Profiles            |                                             |  |
| >                                       |                                             |  |
|                                         |                                             |  |
|                                         |                                             |  |
|                                         |                                             |  |
|                                         |                                             |  |
|                                         |                                             |  |
|                                         |                                             |  |
|                                         |                                             |  |
|                                         |                                             |  |
|                                         |                                             |  |
|                                         |                                             |  |
|                                         |                                             |  |
|                                         |                                             |  |
|                                         |                                             |  |
| 1                                       |                                             |  |
| Connected to banach.math.purdue.edu     | SSH2 - aes128-cbc - hmac-md5 - none   80x24 |  |

Click FILE then SAVE SETTINGS.

| 🗯 1:banach.math.purdue.e                            | edu - banach - SSH Secure Shell           | _ 🗆 🗙 |
|-----------------------------------------------------|-------------------------------------------|-------|
| <u>File E</u> dit <u>V</u> iew <u>W</u> indow       | Help                                      |       |
| Save Settings       Save Layout       Quick Connect | B 🔁 🖻 🚧 🙇 💭 🧠 🤌 ℵ?<br>iles                |       |
| Profiles Print Print Preview Page Setup             |                                           |       |
| Log Session  Connect  Disconnect  Exit              |                                           |       |
|                                                     |                                           | •     |
| ,<br>Save current settings                          | SSH2 - aes128-cbc - hmac-md5 - none 80x24 |       |

Email systems@math.purdue.edu if you need assistance.